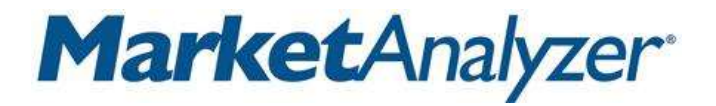

# 帮助您尽快了解并掌握 MarketAnalyzer的主要功能

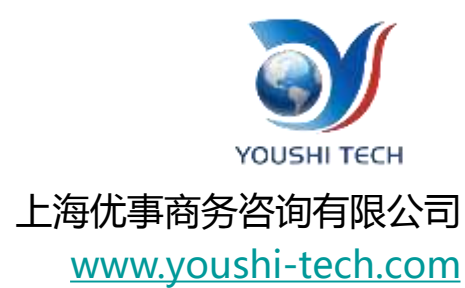

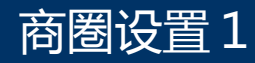

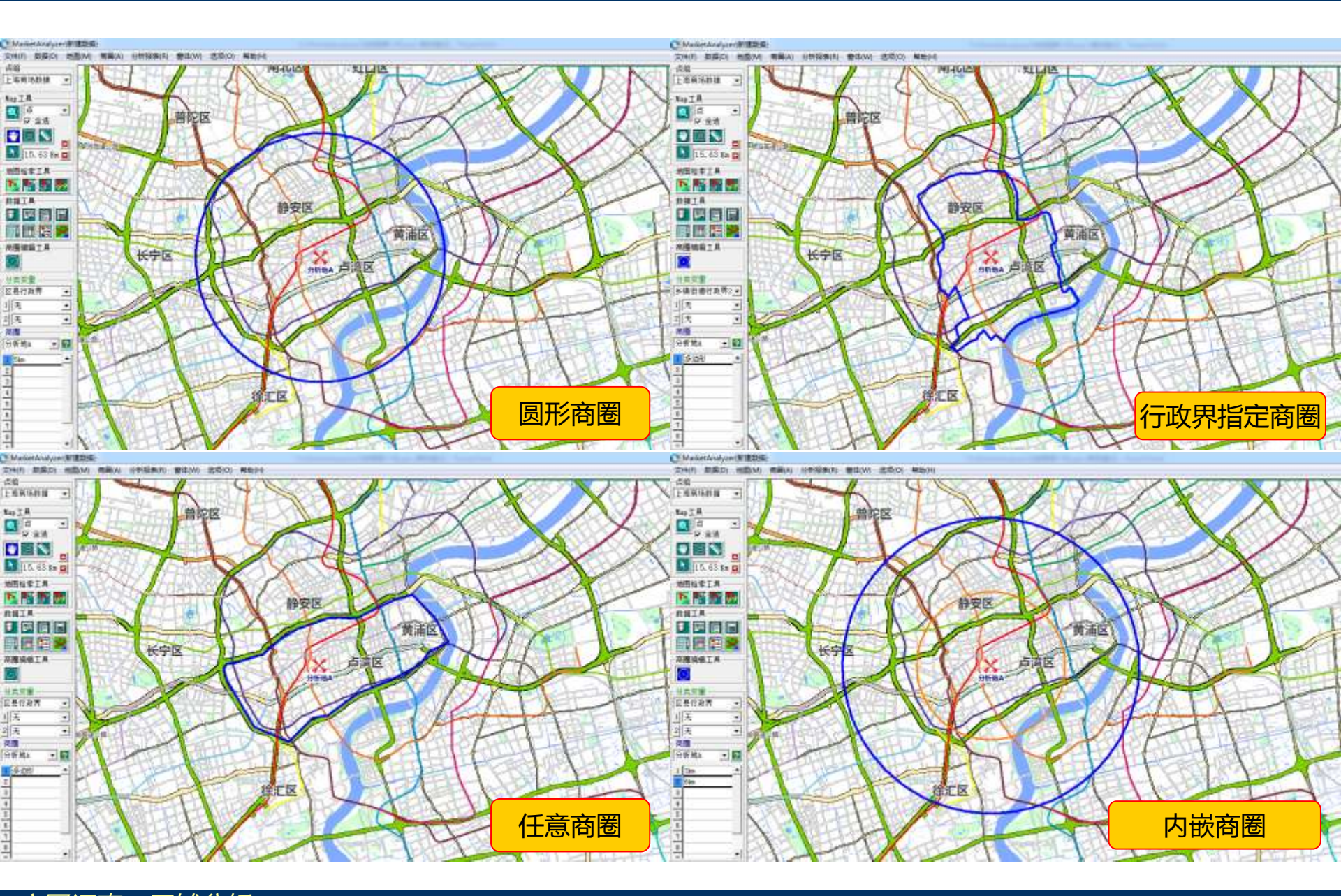

#### 商圈设置2

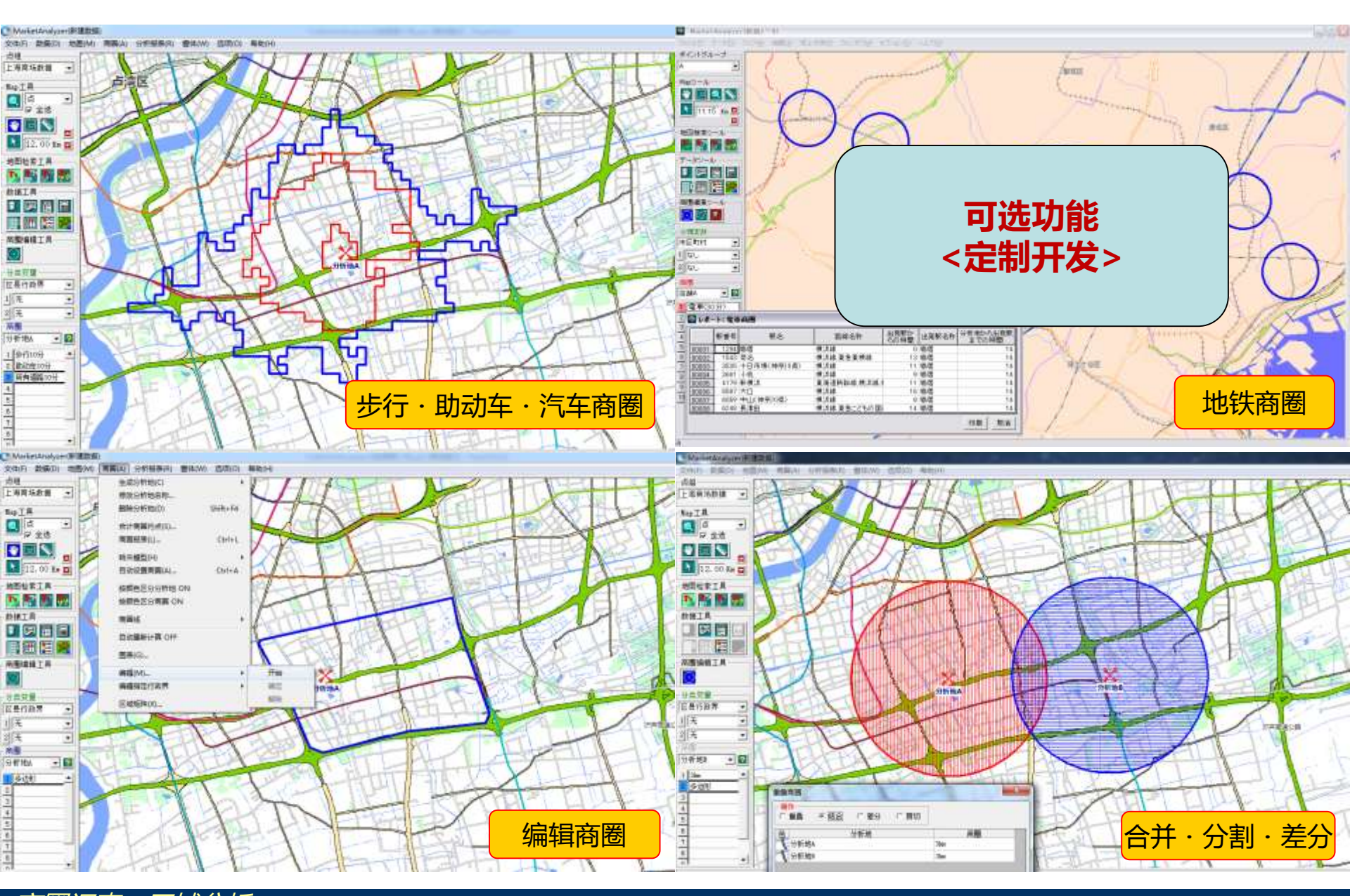

商圈调查・区域分析

### 商圈设置3:目标商圈(商圈的逆算)

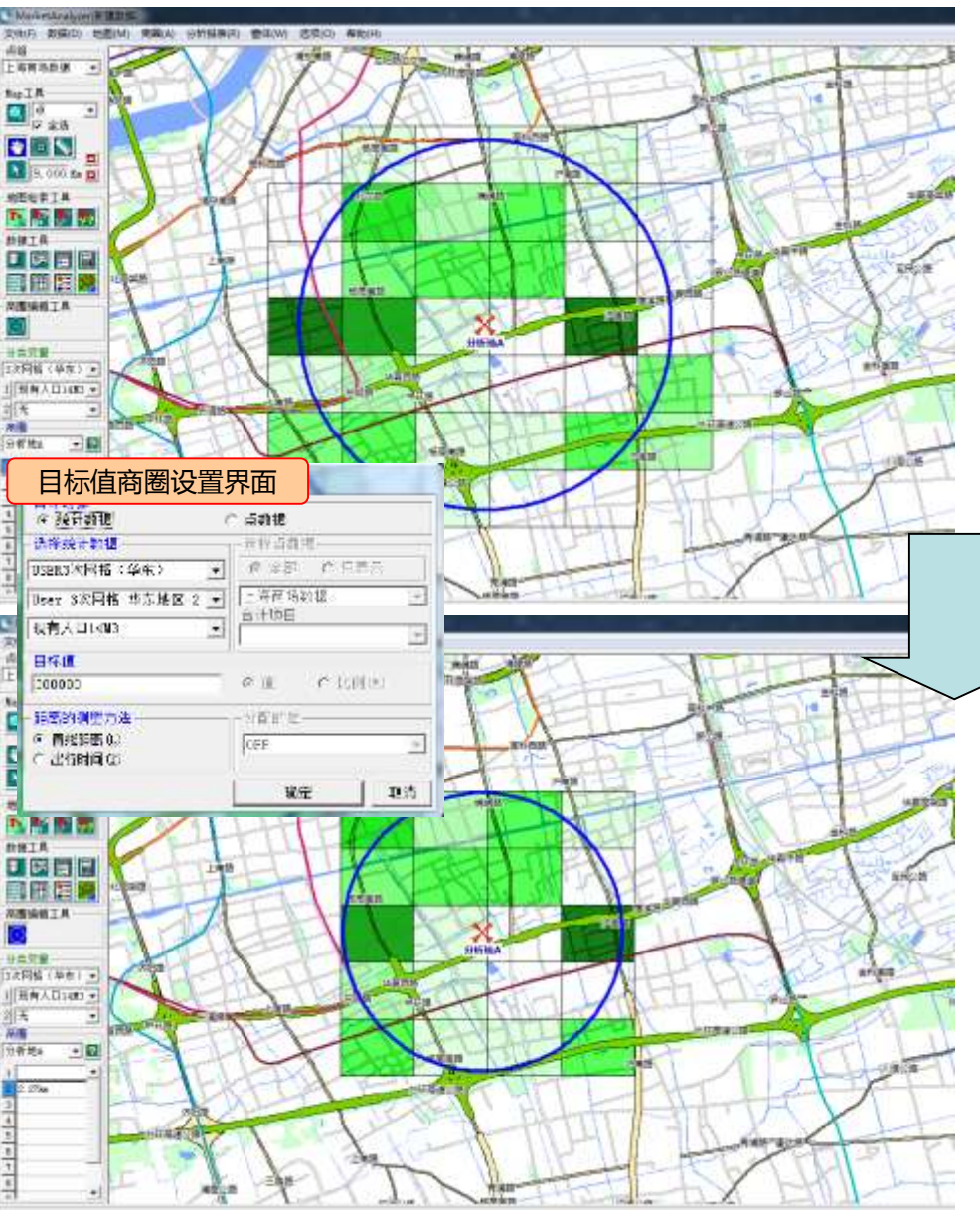

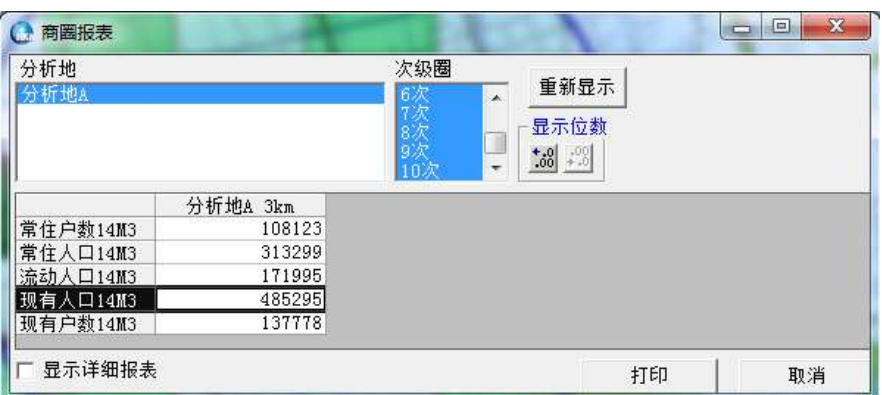

#### 半径3km商圈内的人口数为485259人

| 分析地<br>分析地A                       |                  | 次级圈<br>■ 6次 ▲<br>7次 ■<br>8次 ■<br>9次 ■<br>*38 + 101<br>*38 |
|-----------------------------------|------------------|-----------------------------------------------------------|
| <b>当在白粉140</b> 2                  | 分析地A 2.27km      |                                                           |
|                                   | 186167           |                                                           |
| 常住人□14₩3                          |                  |                                                           |
| 常住人口14M3                          | 115624           |                                                           |
| 常住人口14M3_<br>流动人口14M3<br>现有人口14M3 | 115624<br>301792 |                                                           |

满足人口数在300000人的商圈是半径2.27km

#### 商圈设置4:商圈信息一览与区域检索

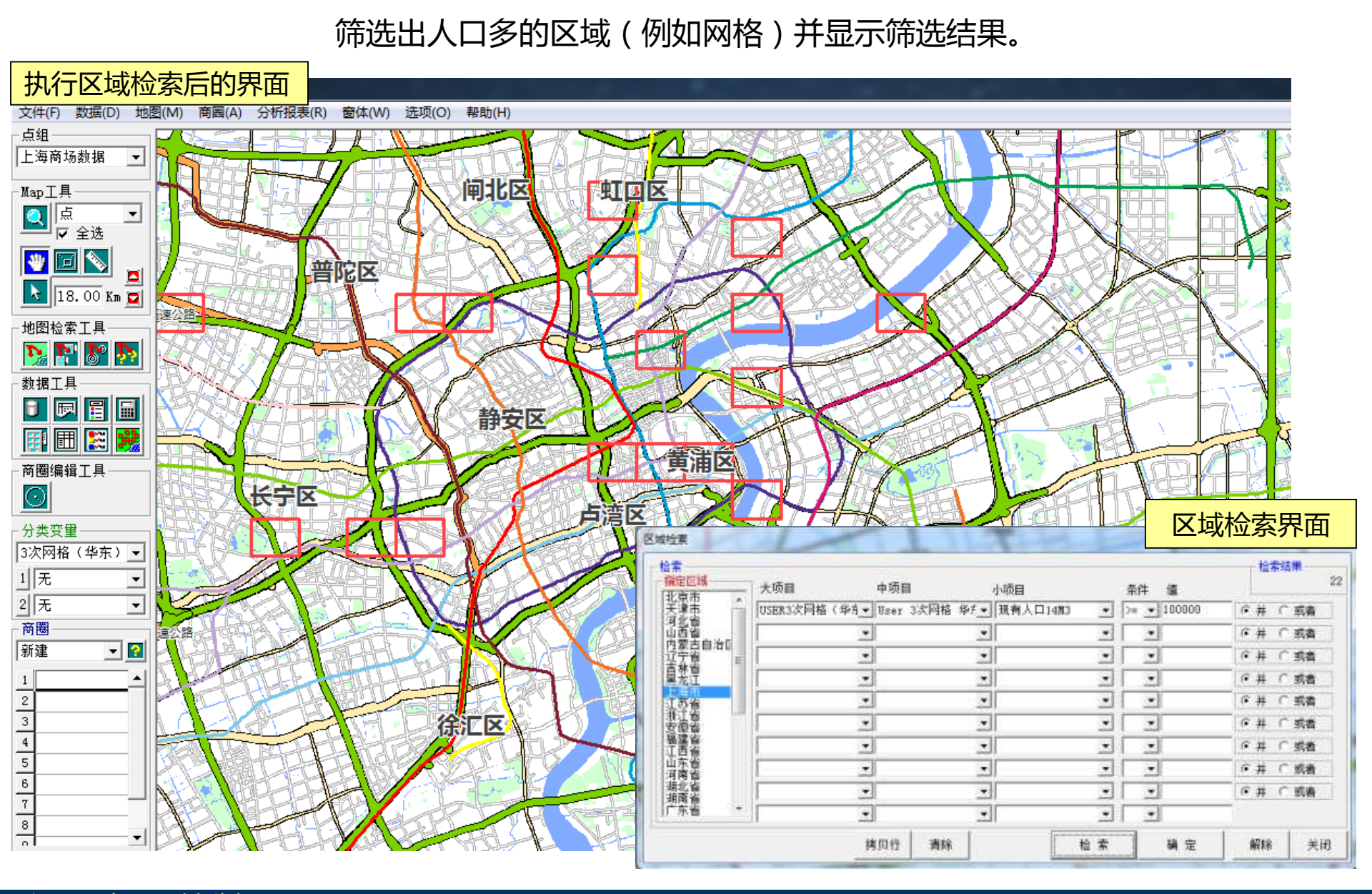

## 合计点:对现有门店的信息简单收集(对点组数据赋予属性)

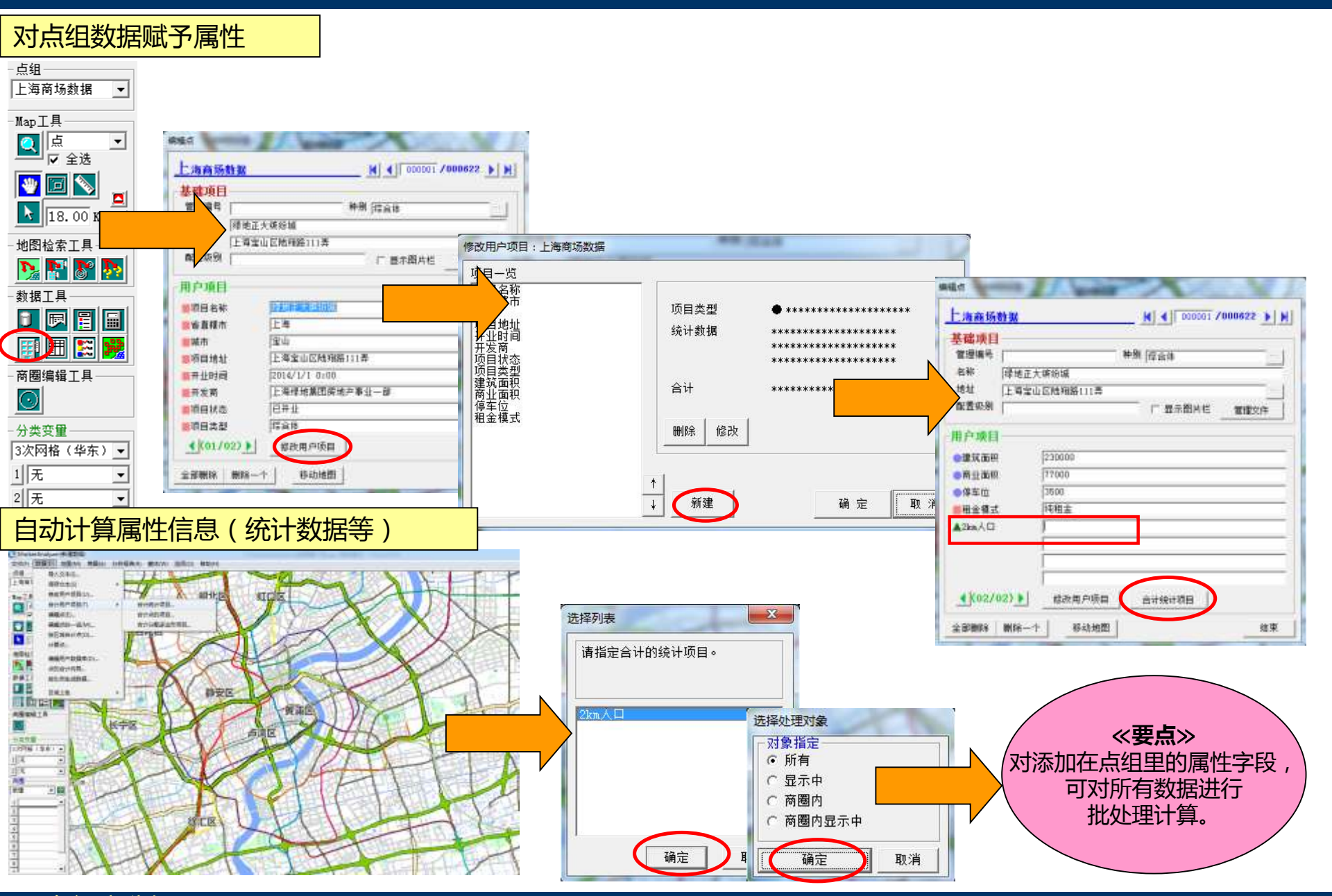

现有门店分析

#### 区域上色 + 区域检索:不生成商圈的状态下大范围上色并检索符合条件的区域

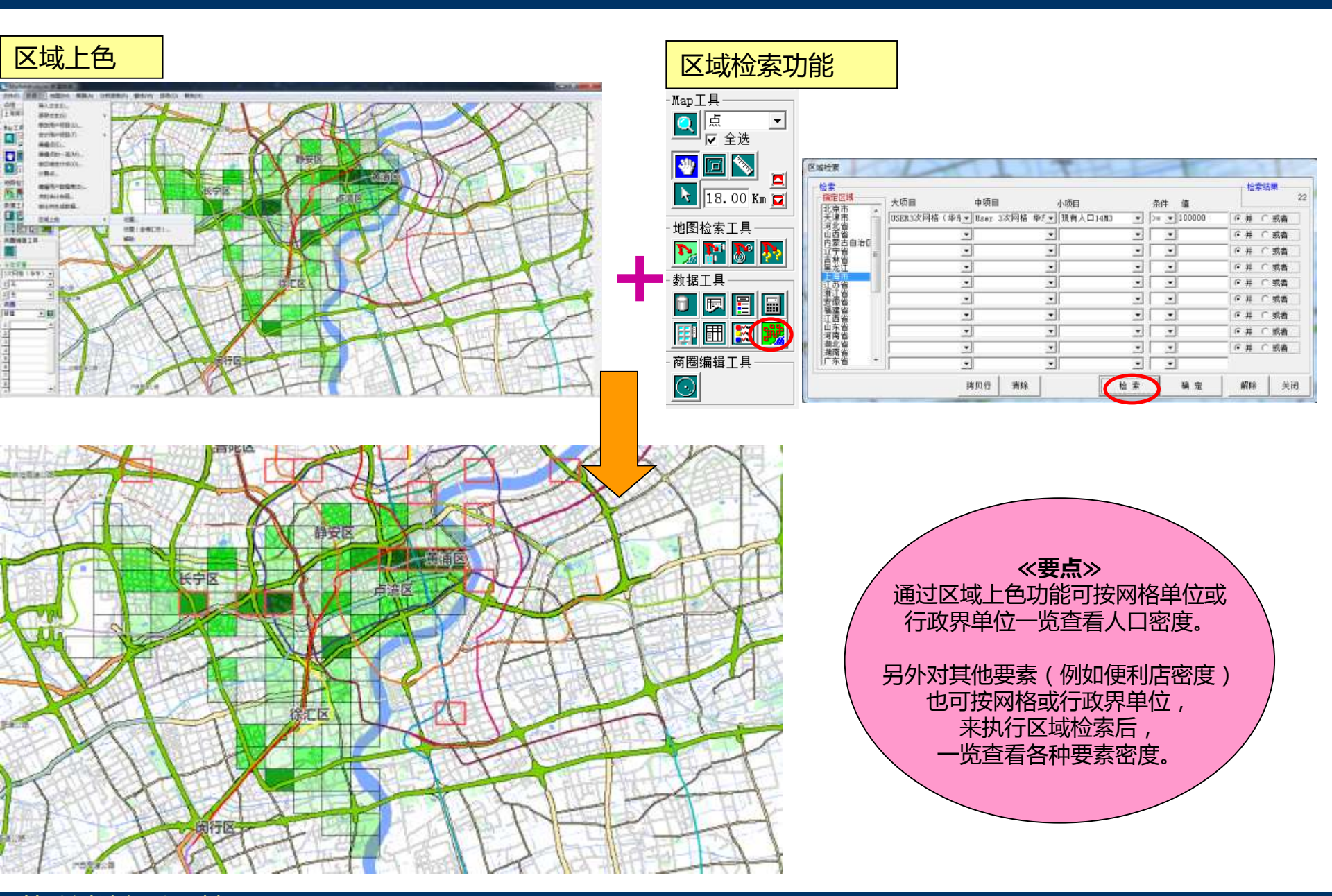

筛选过滤候选区域

#### 登录・检索功能 – 客户・会员数据、自家门店・竞争门店的登录

自己公司的客户在哪个区域较多? 我们可以叠加统计数据(人口·户数等)后来分析市场占有率。

因为搭载了可高速处理海量大数据的GIS引擎,几十万条客户数据也可轻松处理。 另外把自己公司门店和竞争对手门店也加载到地图上后可结合起来一起分析。

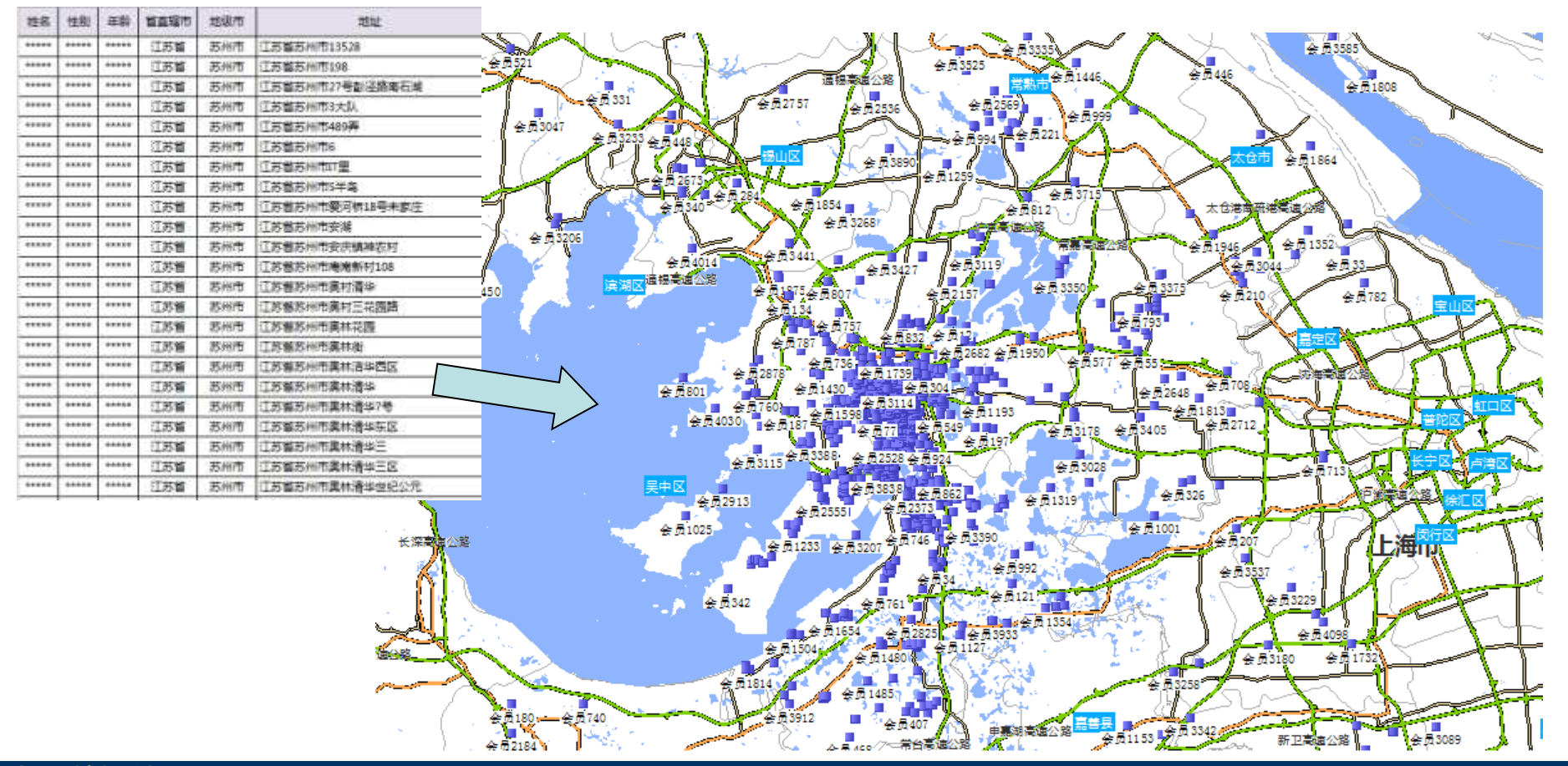

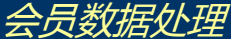

#### 合计数据库功能 – 合计导入到地图上的各种数据

把导入到地图上的各种点数据按网格或行政界单位合计后查看密度图。 与统计数据(例如人口、户数等)叠加后可进行对比查看。

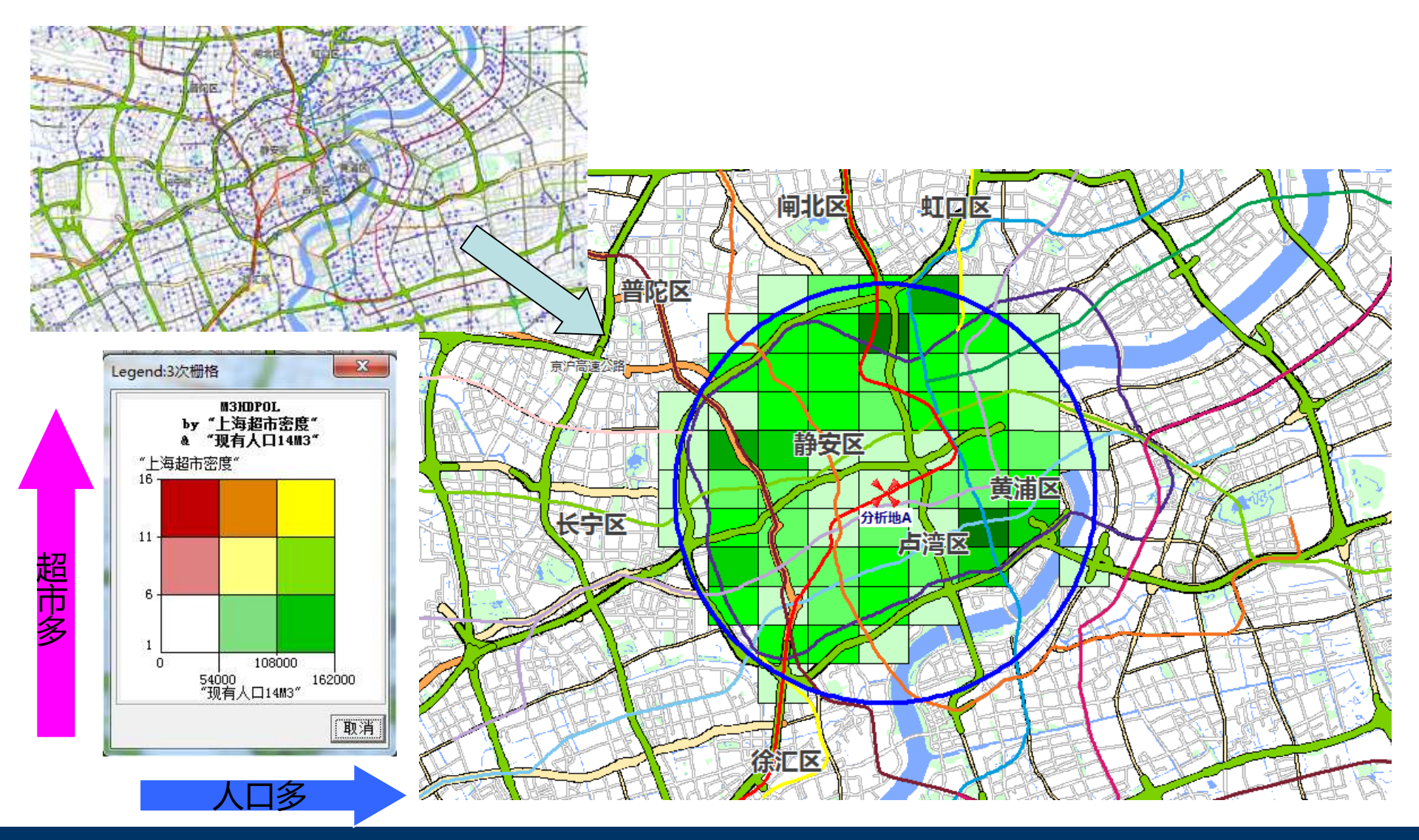

#### 矩阵分析功能

根据点组(例如客户数据或各种商业数据)的属性字段可通过矩阵分析功能一目了然掌握数据所处象限。 区别于一般的矩阵图,考虑了地理位置要素是本功能的一大特点。

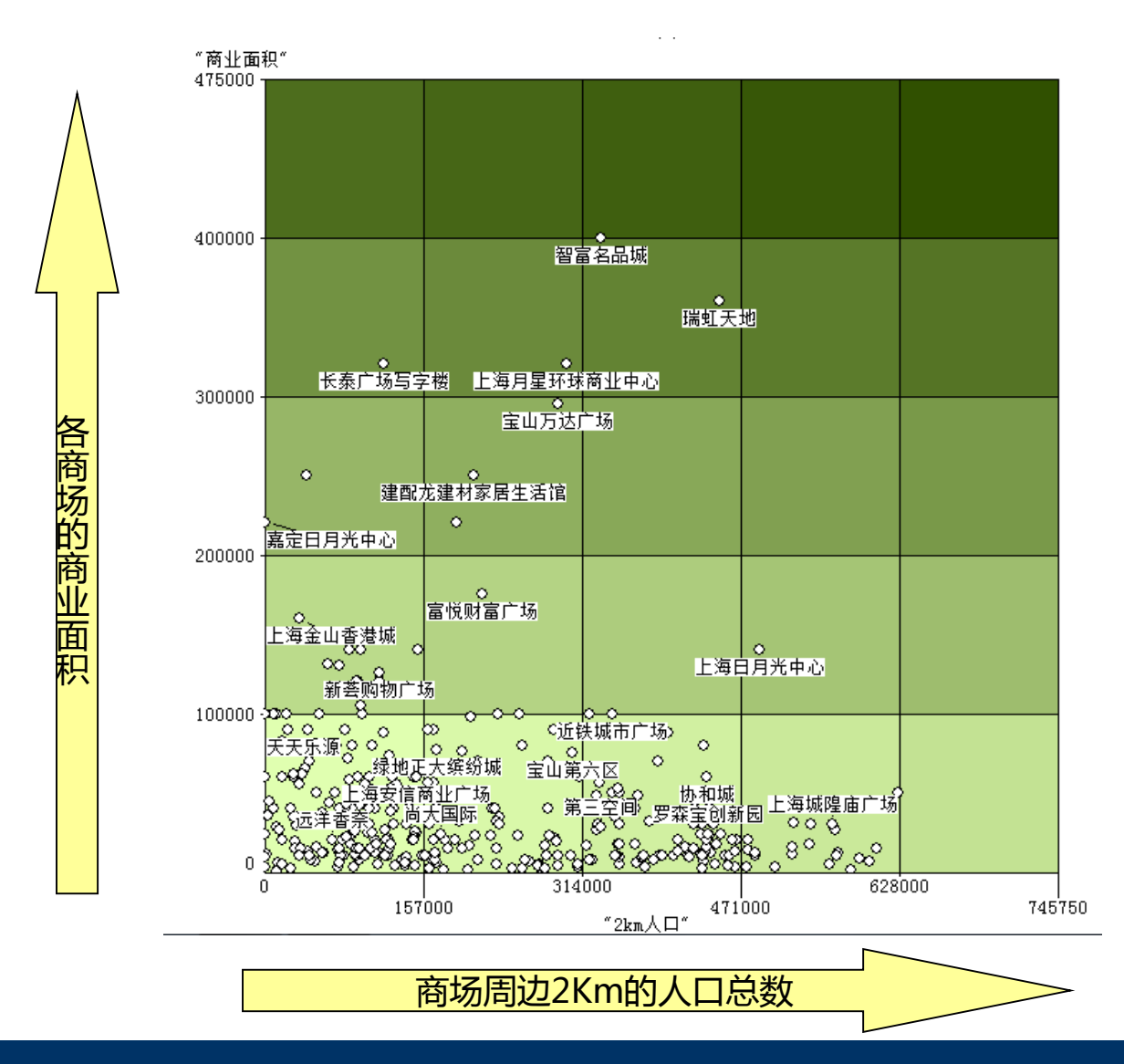

## 哈夫模型分析功能

分析后不仅可以对自家门店进行颜色区分,竞争对手的势力圈图也可用不同颜色进行上色区分。 可按吸引率及吸引人口、户数等不同字段在地图上可视化展现出来。

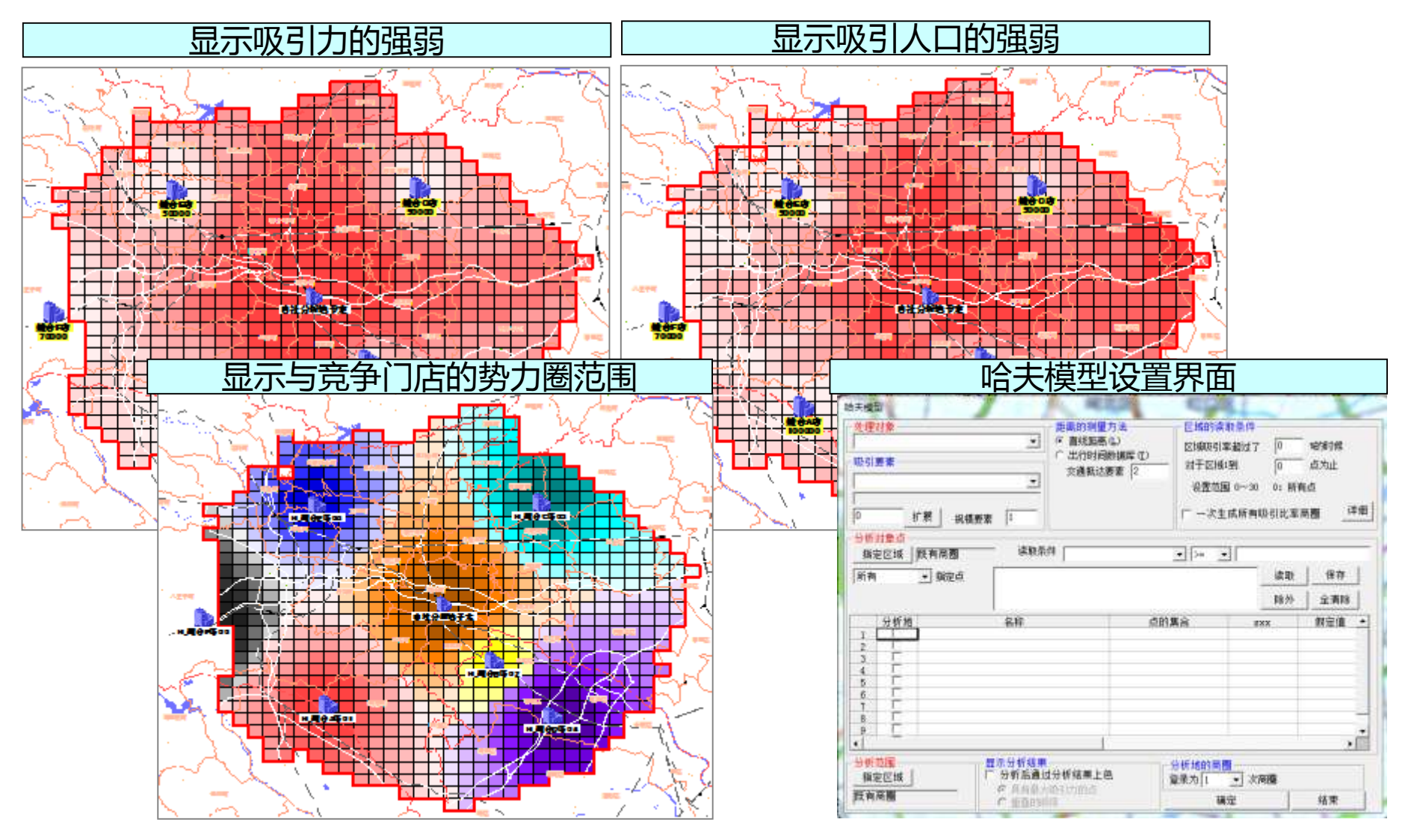

#### Google Earth联动功能

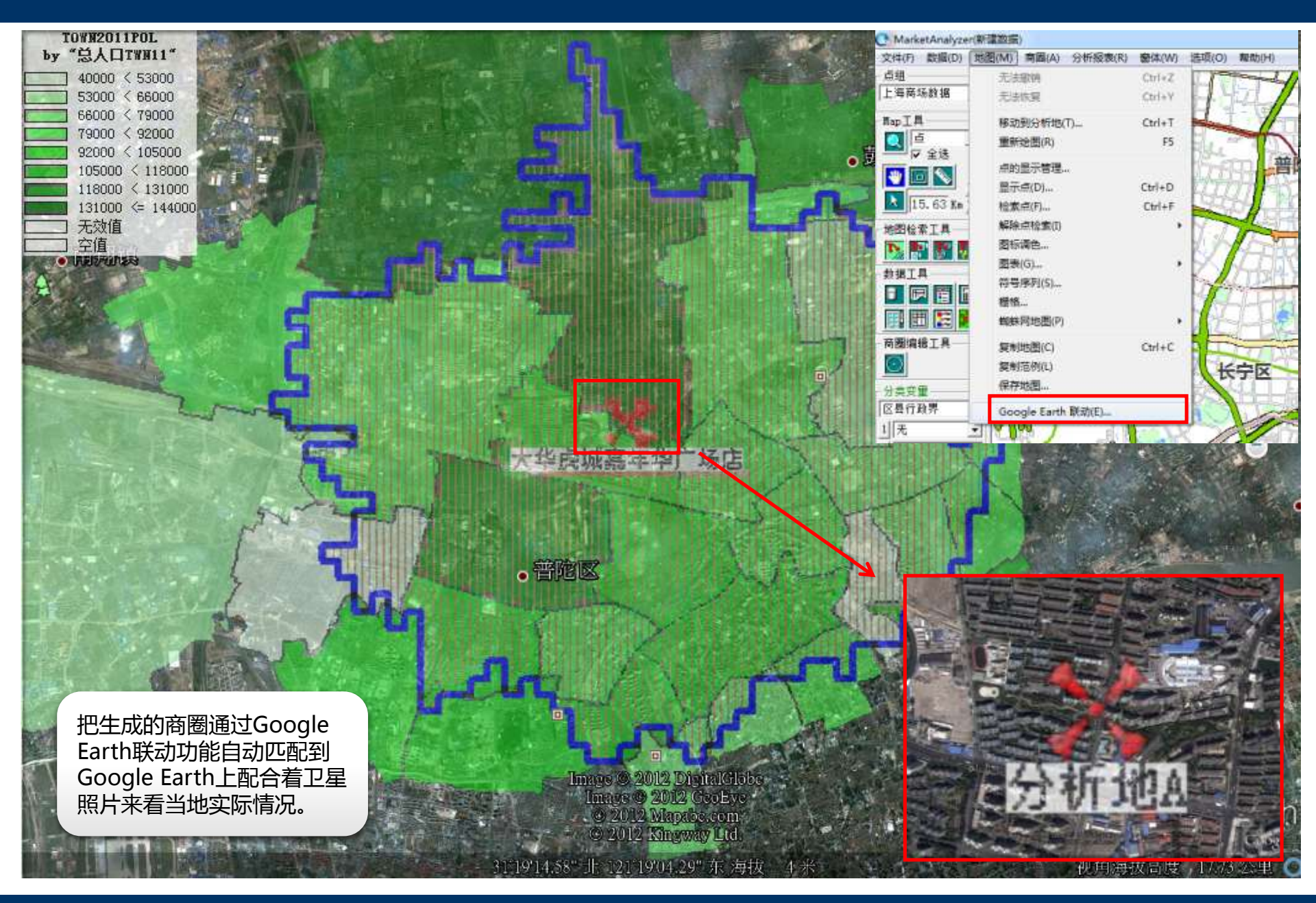

## Excel报表自动输出功能(可选功能)

## 3分钟内轻松输出Excel报表

| 文件(F) 数据(D) 地图(M) 商圈(A) | 分析报表(R) 窗体(W) 选项(O) 帮助(H) |
|-------------------------|---------------------------|
| 点组                      | 输出Excel报表(R) Ctrl+E       |
| 上海主要购物中心                | 輸出Excel地图(M) Ctrl+M       |
| Nen T B                 | 设置模板文件                    |

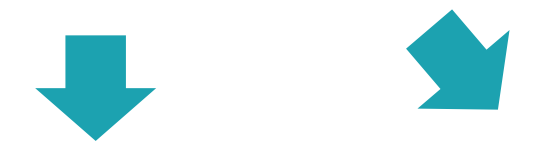

| ADD                   | 111          | -     | 実業内                                                                                                    | _      |               |        | 1100           | 8871            |
|-----------------------|--------------|-------|----------------------------------------------------------------------------------------------------|--------|---------------|--------|----------------|-----------------|
|                       | 20           |       | WIE                                                                                                    |        | 212           | 100000 | U/JP           | #5,000P 20.7    |
|                       | LINLERA.     | -     | 100, 185A.1                                                                                                    |        | PRIV DECK     | 10.18  |                | 125,800 25,10   |
| 10.10.40.0 (1)        | WEA          |       |                                                                                                    |        |               |        | 45,600 11.4    |                 |
| THRAD                 | 目的           | _     | Mitt                                                                                                    |        | 2.10          |        | 3. M. M. M. L. | 45,853[**] 10.7 |
| 0-49                  | 32,474A.)    | 2.85  | - 18, FOGA (                                                                                                    | 0.78   | - 39, T38.4.1 | 5.99   |                |                 |
| 2-97                  | 27,422.3     | 1.75  | 14.09TA                                                                                                    | 1.78   | 10,085.0      | 1,75   |                |                 |
| 10:149                | 38,000人      | 1.28  | 14, 5223.                                                                                                    | 1.78   | 10,007,0      | 1,29   |                |                 |
| 22:30                 | 186, 318(Å.) | 1.9%  | 16, 985.4                                                                                                    | 1.19   | 15,001.8.1    | 1.64   |                |                 |
| 07-247                | - 36, 955A   | 1.0   | 40,000.0                                                                                                    | 0.75   | 10, SH4.4     | 0.01   |                |                 |
| 21-28                 | 304,898人     | 0.45  | \$0,300 Å.                                                                                                    | 6.1%   | 83, 799(4.)   | 6.78   |                |                 |
| 85-347                | 35, 094, 5   | 0.25  | 45,843.                                                                                                    | 1.PN   | 42, 220, 1    | 5,78   |                |                 |
| 201-50(8)             | -05, 695, A  | 0.10  | 31, TIRA.                                                                                                    | 1, 39  | 30, 199,8     | 5.28   |                |                 |
| 40-3428               | 101,2414     | 8.2%  | R1, 196.A.                                                                                                    | 8.1%   | 105,088.4     | 5,78   |                |                 |
| 41-402                | 36,586A      | 7.2%  | 46,633.1                                                                                                    | 7,78   | 45, 942,4     | 7,01   |                |                 |
| 80-54N                | 110,238,3    | 12,19 | 74,8403.                                                                                                    | 12.24  | 71,671,8      | 11,78  |                |                 |
| N-959                 | 351, 878 Å   | 13,25 | 30, TBS.1                                                                                                    | 12.18  | 85,194,81     | 12, 33 |                |                 |
| 10.00                 | 307, 696 A   | 3.05  | 25,045,1                                                                                                    | 1.25   | \$1,994.8     | 8.28   |                |                 |
| #=-00.9               | MC, 320. A   | 4.78  | 19,428.3                                                                                                    | 4.78   | 25,894,4      | 4.78   |                |                 |
| 10-142F               | 41,054A      | 2.0   | 20,005.8                                                                                                    | 5.79   | 21,445.0      | 5,48   |                |                 |
| 76-790V               | 80, doi().   | 1.2%  | 25,421,8                                                                                                    | 2.76   | 39, 086.J.    | 4.09   |                |                 |
| -87-045               | 30, 878, 5   | 7.25  | 16, PIP.A.                                                                                                    | 1.78   | 25, 090UL     | 3,78   |                |                 |
| any pict +            | PL 021A      | 1.2%  | 10,095.8                                                                                                    | 1.76   | 105, 1002,0   | 1.78   |                |                 |
| 0-149                 | 10, 100.3    | 7.78  | 45,235.5                                                                                                    | 1.76   | 41,220,4      | 8.2%   |                |                 |
| 10-048                | P46.89Ch     | 75.84 | 477,081.A.                                                                                                    | TD.TN  | 485,007.4.1   | 74,08  |                |                 |
| 一种学期以上                | 118, Not h   | 12.55 | 111, 3863.                                                                                                    | 16.29  | 117, 226 4    | 18.78  |                |                 |
| and the second second |              |       | 885                                                                                                    |        |               |        |                |                 |
| 分享的人口                 | 11.81        |       | 5011                                                                                                    |        | 0.11          |        |                |                 |
| <b>京都宇京和</b> 人口       | 27,465.8     | 1.2%  | 5,085.8.1                                                                                                    | - P.7N | - 14, 411.4.1 | 5.29   |                |                 |
| 1810                  | 206, dit 1,  | 4.15  | 41,179.8                                                                                                    | 6.0%   | #6, 3er2 4    | 10.48  |                |                 |
| 113.413               | 344,472 h    | 27.96 | -170, pre.k                                                                                                    | 77.48  | 175,406.1     | 77.6%  |                |                 |
| 御中人口-                 | 357, 14E A   | 33.54 | 195, 365 1                                                                                                    | 18.78  | 171,070.01    | 27.4%  |                |                 |
| GEX.0                 | 354, 884,5   | 8.48  | 40,0013                                                                                                    | 1,78   | MC HELL       | 8,08   |                |                 |
| 大学大学人口                | 125, 258.3.  | 1.0   | 45, YN A                                                                                                    | 10.95  | 84,584.0      | 1.75   |                |                 |
| 大学系科人口                | 117,8015     | 4.45  | though a little with the little with the littl | 11.1%  | 47, 900 4     | 1.0%   |                |                 |
| ·杨子 历代于入户3            | 10,296Å      | 1.9%  | LL 806.1                                                                                                    | 1.95   | T. 694.4      | 1.18   |                |                 |
| Manage 1              | 64 000 1     | 1.74  | 97 0.06 2                                                                                                    | 1.10   | 100 4 40 4 1  | A      |                |                 |

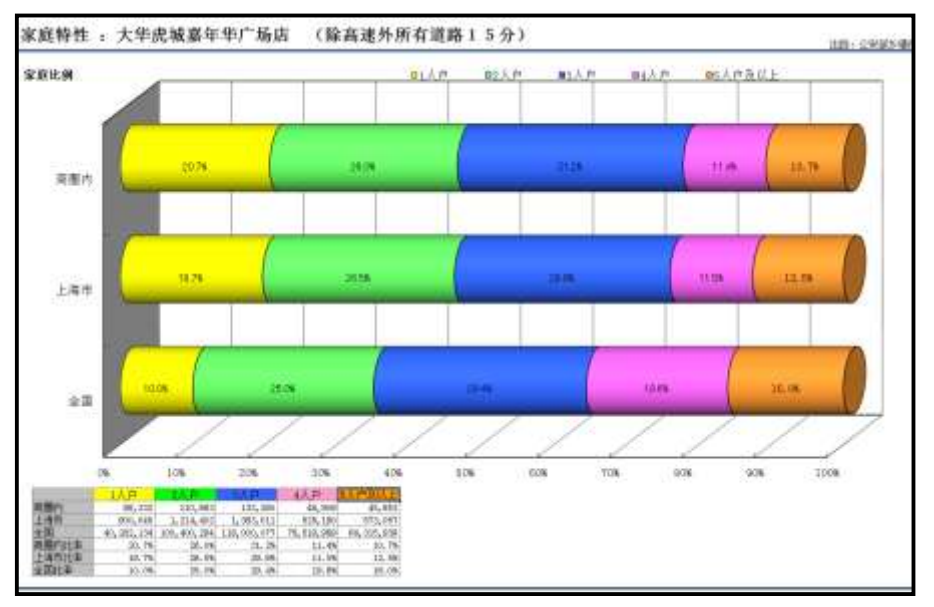

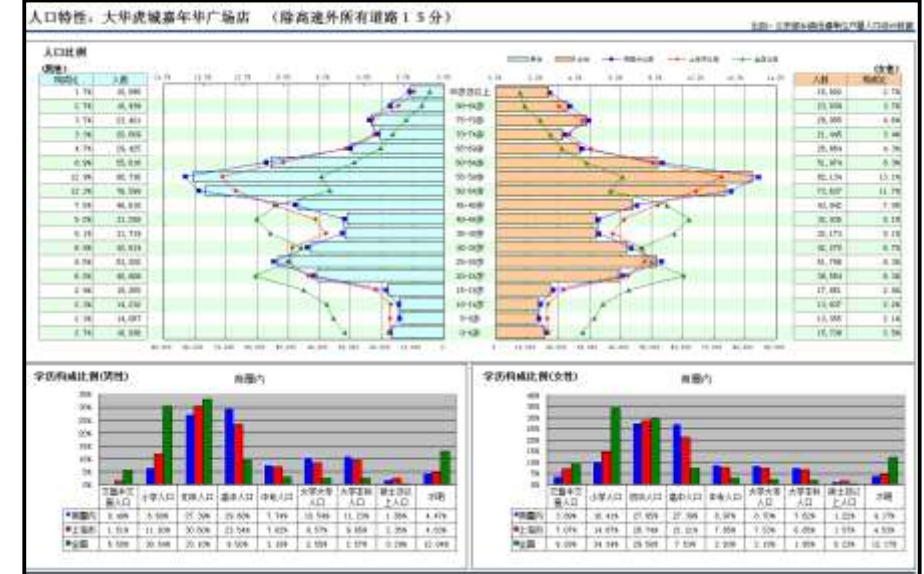